#### I. Adding New Hire

Login to Centrally HR (CHR) and go to My Teams

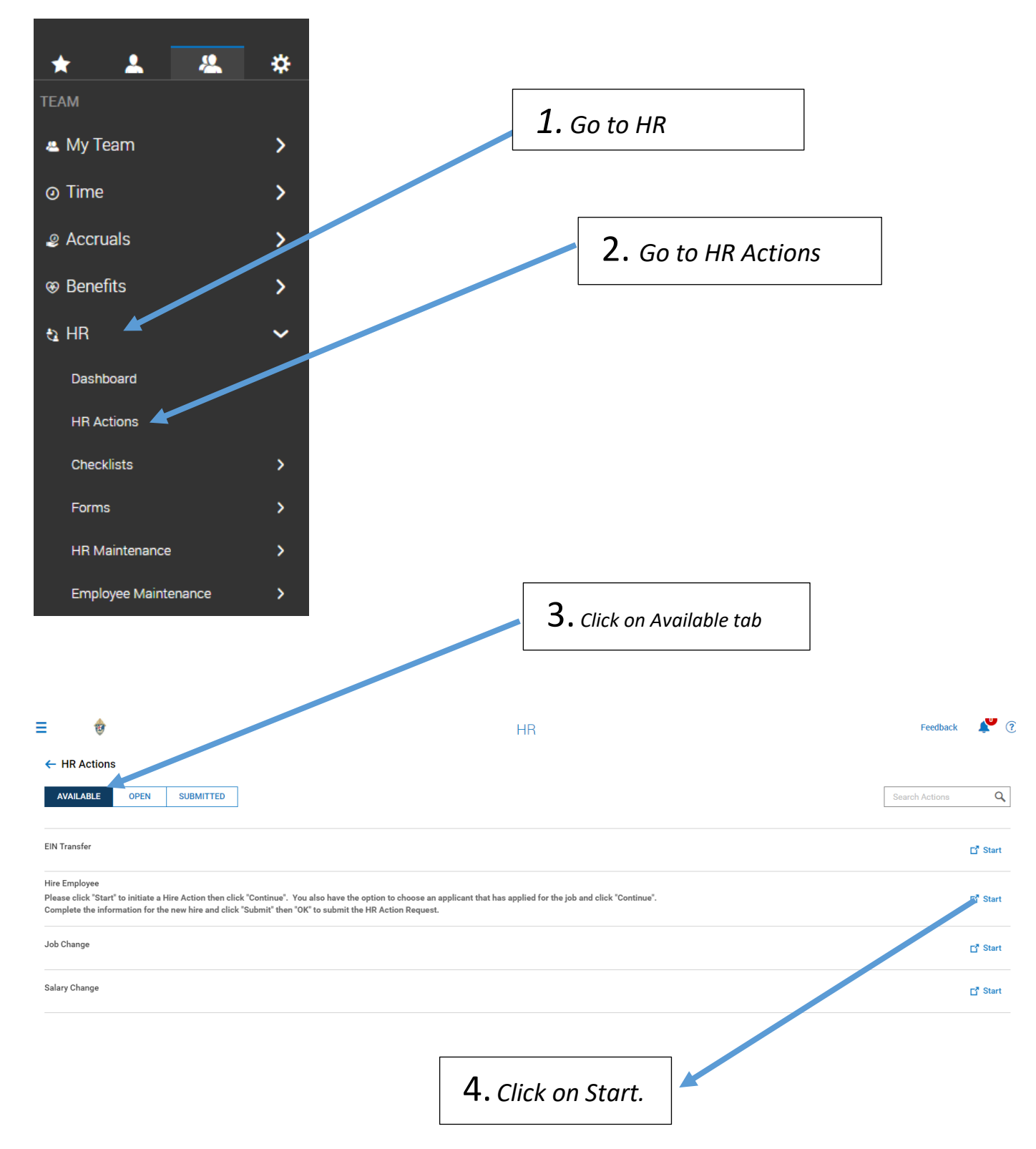

| the<br>t th | If you are hiring an applicant, fill the Applicant field. If y are hiring an employee, leave the Applicant field blank. | X<br>rou X | inue' |                                                                             |
|-------------|----------------------------------------------------------------------------------------------------|------------|-------|-----------------------------------------------------------------------------|
|             | Choose Applicant<br>Search and select applicant<br>Effective From *                                                     | EQ,        |       | <b>5.</b> Choose<br>Effective date.<br>Note: Effective<br>date is when this |
|             | 08/07/2020<br>CANCEL CONTIN                                                                                             | UE         |       | profile can be<br>accessible, and<br>may be prior to<br>hire date.          |

#### ← Hire Employee

| 08/01/2020       |                                                        | CONTINUE          |
|------------------|--------------------------------------------------------|-------------------|
| New Hire         | 6. Enter hi                                            | ire date.         |
| Managers         |                                                        |                   |
| Profiles         | Hired * mm/dd/yyyy                                     |                   |
|                  | Personal Settings                                      |                   |
|                  | EIN * Birth Date *                                     |                   |
|                  | Roman Catholic Bishop of Salt Lake City 🔹 mm/dd/yyyy 🔳 |                   |
|                  | National ID                                            |                   |
|                  | Primary National ID *                                  | 8. Enter          |
|                  | Social Security Number 999-99-9999                     | amplayaa          |
|                  |                                                        | employee          |
| iele en deuxe en |                                                        | date of birt      |
| ick on down ari  | <i>ow to</i>                                           |                   |
| e Employer ID I  | Number                                                 |                   |
| . ,              | 9. Fr                                                  | nter employee SSN |
|                  |                                                        |                   |
|                  |                                                        | Page 2 of 26      |

|                 | After SSN is entered, t                                                                                                    | he system will verify if SSN already exists. |
|-----------------|----------------------------------------------------------------------------------------------------|----------------------------------------------|
| Hire Employee   |                                                                                                    | JAYL CONTINUE                                |
|                 |                                                                                                    |                                              |
| New Hire        | New Hire                                                                                                    |                                              |
| Managers        | This person you entered does not yet exist within the Roman Catholic Bishop of Salt Lake City EIN.                                                                                                    |                                              |
| Profiles        | Hired *                                                                                                    |                                              |
|                 | 08/01/2020                                                                                                    | 10.                                          |
|                 | Nama                                                                                                    |                                              |
|                 | First Name* Middle Last Name                                                                                                    | Enter                                        |
|                 |                                                                                                    | first                                        |
|                 | Suffix Nickname Salutation                                                                                                    | Jiist                                        |
|                 |                                                                                                    | and                                          |
|                 | Dereand Pattinge                                                                                                    | last                                         |
|                 | EIN* Birth Date*                                                                                                    | 1031                                         |
|                 | Roman Catholic Bishop of Salt Lake City                                                                                                    | name.                                        |
|                 |                                                                                                    |                                              |
|                 | National ID Primary National ID *                                                                                                    |                                              |
|                 | Social Security Number    234-56-7891                                                                                                    |                                              |
|                 |                                                                                                    |                                              |
|                 |                                                                                                    |                                              |
|                 |                                                                                                    |                                              |
| ← Hire Employee |                                                                                                    |                                              |
|                 |                                                                                                    |                                              |
|                 | System will auto-generate if empty System will auto-generate if empty System vill auto-generate if empty System vill auto | word<br>will auto-generate if empty          |
|                 | User Must Change Password at Next Logon                                                                                                    |                                              |
|                 |                                                                                                    |                                              |
|                 | Primary Email * Started *                                                                                                    | 12. Start                                    |
|                 | nell.cline@dioslc.org                                                                                                    |                                              |
| 1. Enter        | Country * Street *                                                                                                    | date is                                      |
|                 | United States                                                                                                    | same as                                      |
| mployee         | Zip * City * State *                                                                                                    | Sume as                                      |
| mail            | 84103 Salt Lake City Utah                                                                                                    | · effective                                  |
|                 | RECOMMEND                                                                                                    | date                                         |
|                 | Separate Mailing Address                                                                                                    | uute.                                        |
|                 | Employee Type                                                                                                    |                                              |
|                 | Full Time Non Exempt 👻                                                                                                    |                                              |
|                 |                                                                                                    | 13. Enter employee                           |
|                 |                                                                                                    |                                              |
|                 |                                                                                                    | address                                      |
|                 |                                                                                                    |                                              |
|                 |                                                                                                    |                                              |
| C The Employee  |                                                                                                    |                                              |
|                 | Base Compensation *                                                                                                    |                                              |
|                 | Annual \$0.00 / 2080.00hrs Pay Period 0.00 / 0.00hrs Hourly                                                                                                    | \$0.00                                       |
|                 |                                                                                                    |                                              |
|                 | Annual  Fifective From Annual  Annual  | + Add                                        |
|                 | 12/31/1900 \$0.00 \$0.00 / Hour 2080.00 hrs / Year 0                                                                                                    | Ameri                                        |
|                 |                                                                                                    |                                              |
|                 |                                                                                                    |                                              |
|                 |                                                                                                    |                                              |
|                 | 14 Click Add to                                                                                                    |                                              |
|                 |                                                                                                    |                                              |
|                 | enter compensation.                                                                                                    |                                              |
|                 | · · · · · · · · · · · · · · · · · · ·                                                                                                    | Page 3 of 26                                 |
|                 |                                                                                                    | Fage 5 01 20                                 |

| 15. Enter hird                        | e da     | CENTRALLY HR (CH          | IR) NI | EW HIRE PROCESS |                                            |                                   |
|---------------------------------------|----------|---------------------------|--------|-----------------|--------------------------------------------|-----------------------------------|
|                                       | An<br>A  | Add New Base Compensation | Pa     | ny Period 0     | <b>16.</b> Enter<br>can be per l<br>month. | wage amount. It<br>hour, week, or |
| <b>17.</b> You may                    |          | 08/09/2020                | Ē      | 0.00000         |                                            |                                   |
| change your total                     | otal Per | Per                       | Hours  |                 |                                            |                                   |
| hours here. Ex.                       | Aut      | Hour                      | •      | 2080.00         | ٩                                          |                                   |
| 1950                                  |          | Per                       |        | PP in Year *    |                                            |                                   |
| 1550.                                 |          | Year                      | •      | 0               |                                            |                                   |
|                                       |          | Amount Earning Autopay    |        | Autopay Type    |                                            |                                   |
|                                       |          |                           | -      | Amount          | · ·                                        |                                   |
| 10                                    |          |                           |        | CAN             | ICEL SAVE                                  | 18. Enter #<br>of pay period      |
| <b>19.</b> Click on down choose BOTH. | n ar     | rrow and                  |        |                 |                                            | – 12, 24, or<br>26                |

The completed box should look like this:

| Add New Base Compensation |                  |              |        | ×    |
|---------------------------|------------------|--------------|--------|------|
| Effective From *          |                  | Amount \$    |        |      |
| 08/01/2020                |                  | 14.50000     |        |      |
| Per                       |                  | Hours        |        |      |
| Hour                      | •                | 1950.00      |        | ٩    |
| Per                       |                  | PP in Year * |        |      |
| Year                      | *                | 26           |        |      |
| Amount Earning Autopay    |                  | Autopay Type |        |      |
|                           | •                | Both         |        | •    |
| d                         |                  |              | CANCEL | SAVE |
|                           | <b>20.</b> Click | SAVE.        |        |      |

# Base Compensation line will populate as below.

| ← Hire Employee |                     |                     |                 |                   |                   |           |                        |              |
|-----------------|---------------------|---------------------|-----------------|-------------------|-------------------|-----------|------------------------|--------------|
|                 | Base Compensation * |                     |                 |                   |                   |           |                        |              |
|                 | Annual              | \$28,275.0          | 00 / 1950.00hrs | Pay Period        | \$1,087.50 / 7    | 5.00hrs H | Hourly                 | \$14.50000   |
|                 | Annual 💌            |                     |                 |                   |                   |           |                        | + Add        |
|                 | Effective From      | Annual \$           | % Change        | Amount \$         | Hours             | РР        | Amount Earning Autopay | Autopay Type |
|                 | 08/01/2020          | \$28,275.00         |                 | \$14.50000 / Hour | 1950.00hrs / Year | 26        |                        | Both         |
|                 | 12/31/1900          | \$0.00              |                 | \$0.00 / Hour     | 2080.00hrs / Year | 0         |                        | Amount       |
|                 | 4                   |                     |                 |                   |                   |           |                        | ×            |
|                 |                     |                     |                 |                   |                   |           |                        |              |
|                 | Autopay Schedule    |                     |                 |                   |                   |           |                        |              |
|                 | i Used for Pr       | orating Autopay Ear | nings.          |                   |                   |           |                        | ×            |
|                 |                     |                     |                 |                   |                   |           |                        | + Add        |
|                 | Effective From      |                     |                 | 1                 | Туре              |           |                        | Actions      |
|                 | No Data to          | Display             |                 |                   |                   |           |                        |              |
|                 |                     |                     |                 |                   |                   |           |                        |              |

| 0                       |                                                             |       |
|-------------------------|-------------------------------------------------------------|-------|
| (i) Used for Prora      | ting Autopay Earnings.                                      |       |
|                         |                                                             |       |
|                         | iype                                                        |       |
| (i) No Data to Dis      | play                                                        |       |
| ) of out to contain the |                                                             |       |
| ferault Cost Centers *  | · ·                                                         |       |
|                         |                                                             |       |
|                         |                                                             |       |
|                         |                                                             | 0.015 |
|                         |                                                             | SAVE  |
|                         |                                                             | SAVE  |
|                         | 21 Click on down arrow to                                   | SAVE  |
|                         | <b>21</b> . Click on down arrow to                          | SAVE  |
|                         | 21. Click on down arrow to choose default cost center, when | SAVE  |
|                         | 21. Click on down arrow to choose default cost center, when | SAVE  |

#### 22. Search for your Х npensation \* Default Cost Centers EIN and then choose applicable cost 6.00 Search 4 Browse center Q kearns ve From Search Results (12) 2020 Kearns Saint Ann School/Administration 1900 Kearns Saint Ann School/Cafeteria Kearns Saint Ann School/Daycare Schedule Kearns Saint Ann School/EDP Used for Pror Kearns Saint Ann School/Full Time Teacher Kearns Saint Ann School/Maintenance ive From No Data to Di Kearns Saint Ann School/Staff Kearns Saint Ann School/Substitute ost Centers \* Saint Ann / Kearns Saint Ann Saint Ann / Kearns Saint Ann/Clergy

| Kearns Saint Ann School/Staff | <b>~</b>        |      |
|-------------------------------|-----------------|------|
|                               |                 | SAVE |
|                               | 23. Click Save. |      |

| New Hire                                                                              |                                                                                                    |                                                                              |                                   |
|---------------------------------------------------------------------------------------|----------------------------------------------------------------------------------------------------|------------------------------------------------------------------------------|-----------------------------------|
| i) This perso                                                                         | n you entered does not yet exist within the Roma                                                                            | an Catholic Bishop of Salt Lake City EIN.                                    |                                   |
| Hired *                                                                               |                                                                                                    |                                                                              |                                   |
| 08/01/2020                                                                            | Hooray!                                                                                                    |                                                                              |                                   |
|                                                                                       | Hire Employee is s                                                                                                    | saved.                                                                       |                                   |
| Name                                                                                  |                                                                                                    | ок                                                                           |                                   |
| First Name *                                                                          |                                                                                                    |                                                                              | Last Name *                       |
| Mary                                                                                  |                                                                                                    |                                                                              | Jones                             |
|                                                                                       |                                                                                                    |                                                                              |                                   |
|                                                                                       |                                                                                                    |                                                                              |                                   |
|                                                                                       |                                                                                                    |                                                                              |                                   |
|                                                                                       |                                                                                                    |                                                                              |                                   |
| ← Hire Employee                                                                       |                                                                                                    |                                                                              |                                   |
| Please click "Start" to initiate a Hire Act<br>Complete the information for the new h | on then click "Continue". You also have the option to choos<br>ire and click "Submit" then "OK" to submit the HR Action Rev | se an applicant that has applied for the job and click "Continue"<br>quest.  | 24 611 1 1 1 1 1 1                |
| Applicant                                                                             | Mary Jones                                                                                                    |                                                                              | <b>24.</b> Click on Managers tab. |
|                                                                                       |                                                                                                    |                                                                              |                                   |
| Effective From * 08/01/2020                                                           |                                                                                                    |                                                                              | SAVE CONTINUE                     |
|                                                                                       |                                                                                                    |                                                                              |                                   |
| New Hire                                                                              | Managers                                                                                                    |                                                                              |                                   |
| Managers                                                                              | Multigero                                                                                                    |                                                                              |                                   |
| Profiles                                                                              | Manager 1 *<br>Choose Employee                                                                                              | HR Contact *                                                                 | Eq                                |
|                                                                                       |                                                                                                    |                                                                              |                                   |
|                                                                                       |                                                                                                    |                                                                              | SAVE CONTINUE                     |
|                                                                                       |                                                                                                    |                                                                              |                                   |
|                                                                                       |                                                                                                    |                                                                              |                                   |
|                                                                                       |                                                                                                    |                                                                              |                                   |
|                                                                                       |                                                                                                    |                                                                              |                                   |
| <ul> <li>Hire Employee</li> </ul>                                                     |                                                                                                    |                                                                              |                                   |
| Please click "Start" to initiate a Hire Ac<br>Complete the information for the new h  | ion then click "Continue". You also have the option to choo<br>ire and click "Submit" then "OK" to submit the HR Action R   | ose an applicant that has applied for the job and click "Continu<br>lequest. | ie".                              |
| Applicant                                                                             | MJ Mary Jones                                                                                                    |                                                                              |                                   |
|                                                                                       |                                                                                                    |                                                                              |                                   |
| Effective From *                                                                      |                                                                                                    |                                                                              | SAVE CONTINUE                     |
| 00/01/2020                                                                            |                                                                                                    |                                                                              |                                   |
|                                                                                       |                                                                                                    |                                                                              |                                   |
| New Hire                                                                              | Managers                                                                                                    |                                                                              |                                   |
| Profiles                                                                              | Manager 1 *                                                                                                    | HR Contact *                                                                 | R                                 |
| Promes                                                                                | Subart W. Nakaba                                                                                                    | Allia Maler ezely                                                            |                                   |
|                                                                                       |                                                                                                    |                                                                              | SAVE CONTINUE                     |
|                                                                                       |                                                                                                    |                                                                              |                                   |
| 25. Type of                                                                           | or search for Manaa                                                                                                    | ners.                                                                        |                                   |
|                                                                                       | or 1 opproved T'read                                                                                                    | at and Manager                                                               |                                   |
| Note: Manag                                                                           | er 1 approves Timeshe                                                                                                    | et, and Manger                                                               |                                   |
| 2 is the Locat                                                                        | ion HR/Finance Manag                                                                                                    | ger. It can be the                                                           | 1                                 |
| same person                                                                           | for some locations.                                                                                                    |                                                                              |                                   |
|                                                                                       |                                                                                                    |                                                                              |                                   |
|                                                                                       |                                                                                                    |                                                                              | <b>26.</b> Click Save.            |
|                                                                                       |                                                                                                    |                                                                              |                                   |

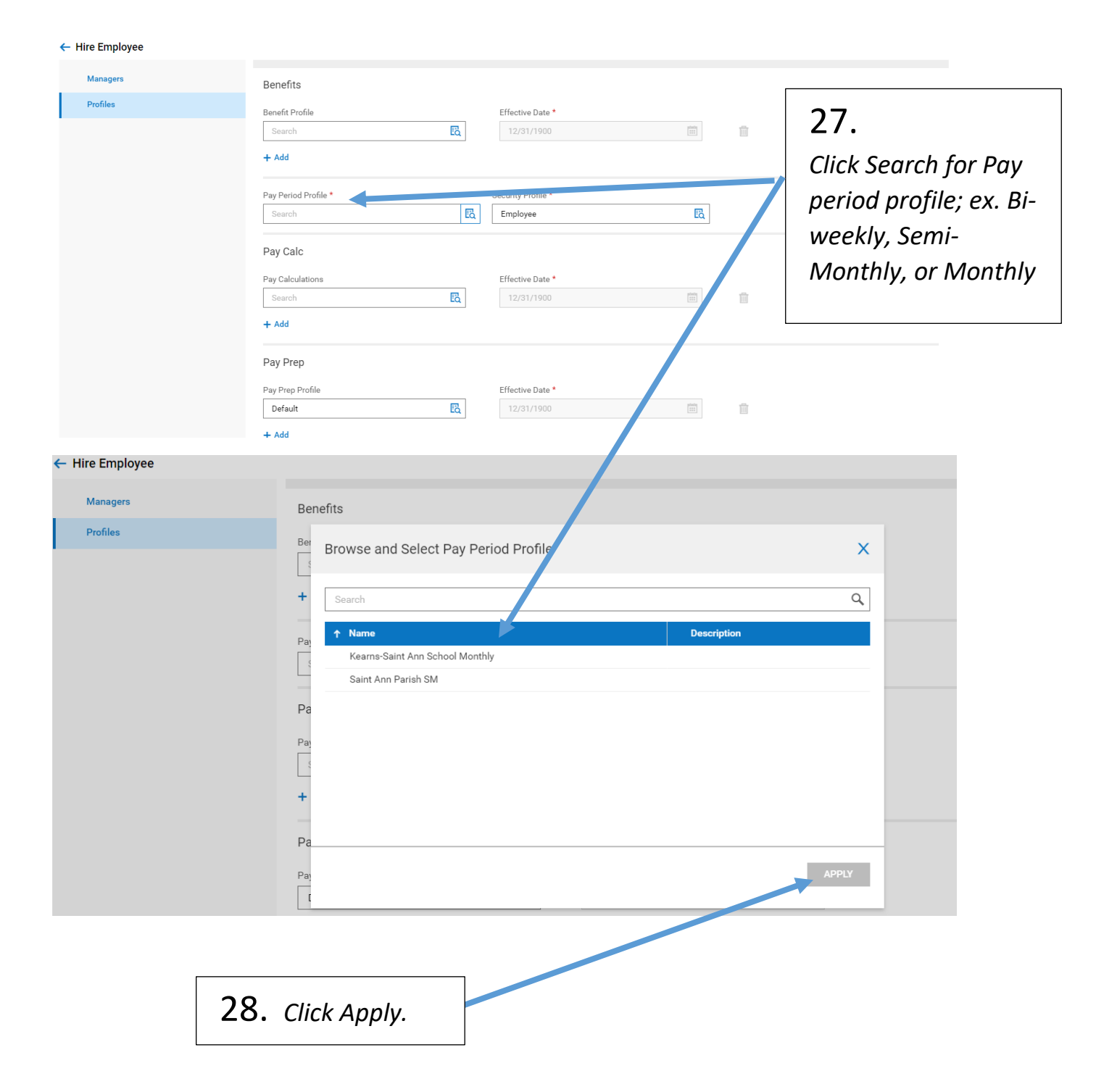

| ← Hire Employee                                                                                         | CENTRALLY HR (CHR) NEW HIRE PROCESS                                                                                                    | <b>29.</b> Security<br>Profile is defaulted<br>as Employee. |
|----------------------------------------------------------------------------------------------------|----------------------------------------------------------------------------------------------------|-------------------------------------------------------------|
|                                                                                                    | Pay Period Profile *     Security Profile *       Kearne-Saint Ann School Monthly     C       Employee     C                                                                                                    |                                                             |
|                                                                                                    | Pay Calc                                                                                                    |                                                             |
|                                                                                                    | Pay Calculations Effective Date *                                                                                                    |                                                             |
|                                                                                                    | + Add                                                                                                    |                                                             |
|                                                                                                    | Pay Pren                                                                                                    |                                                             |
|                                                                                                    | Pay Prep Profile Effective Date *                                                                                                    |                                                             |
|                                                                                                    | Default 🖸 12/31/1900                                                                                                    |                                                             |
|                                                                                                    | + Add                                                                                                    |                                                             |
|                                                                                                    | Timesheet Profile     TS Auto Population Policy       Time Stamp     Image: Comparison of the stamp of the stamp of t |                                                             |
|                                                                                                    |                                                                                                    |                                                             |
|                                                                                                    | <b>30.</b> Click Save.                                                                                                    | SAVE SUBMIT                                                 |
| Effective From * 08/01/2020                                                                             |                                                                                                    | SAVE SUBMIT                                                 |
|                                                                                                    |                                                                                                    |                                                             |
| New Hire                                                                                                | Profiles Hooray!                                                                                                    |                                                             |
| Managers                                                                                                | Benefits Hire Employee is saved.                                                                                                    |                                                             |
| Profiles                                                                                                | Benefit Profile                                                                                                    | <b>a</b>                                                    |
|                                                                                                    | + Add                                                                                                    |                                                             |
| Hire Employee Please click "Start" to initiate a Hire Action Complete the information for the new hire. | anthen click "Continue". You also have the option to c <b>31.</b> Click Submit                                                                                                    |                                                             |
| Applicant                                                                                               | MJ Mary Jones                                                                                                    |                                                             |
| Effective From *                                                                                        |                                                                                                    |                                                             |
| 08/01/2020                                                                                              |                                                                                                    | SAVE SUBMIT                                                 |
| New Hire                                                                                                | Profiles                                                                                                    |                                                             |
| Managers                                                                                                | Benefits You are about to submit HR action request.                                                                                                    |                                                             |
| Profiles                                                                                                | Benefit Profile CANCEL SUBMIT                                                                                                    | <b>32.</b> Click Submit.                                    |

New hire process is completed.

| ≡ 🕸                                                                        |                              | HR          |                |           |                | Feedb         | ack 🔎   |
|----------------------------------------------------------------------------|------------------------------|-------------|----------------|-----------|----------------|---------------|---------|
| HR Actions     AVAILABLE OPEN SUBMITTED                                    |                              |             |                |           |                | Search Action | s Q     |
| All Statuses V Inis Year V All Employe                                     | EIN                          | Created On  | Effective Date | Status    | Workflow State | Notes         | Actions |
| <ul> <li>&gt; EIN Transfer (5)</li> <li>&gt; Hire Employee (11)</li> </ul> |                              | 00.000.0000 | 00/01/0000     |           | a 1.1          |               |         |
| MJ Mary Jones                                                              | Saint Ann / Kearns Saint Ann | 08/09/2020  | 08/01/2020     | Completed | Completed      |               |         |

II. Adding to New Hire Employee Profile

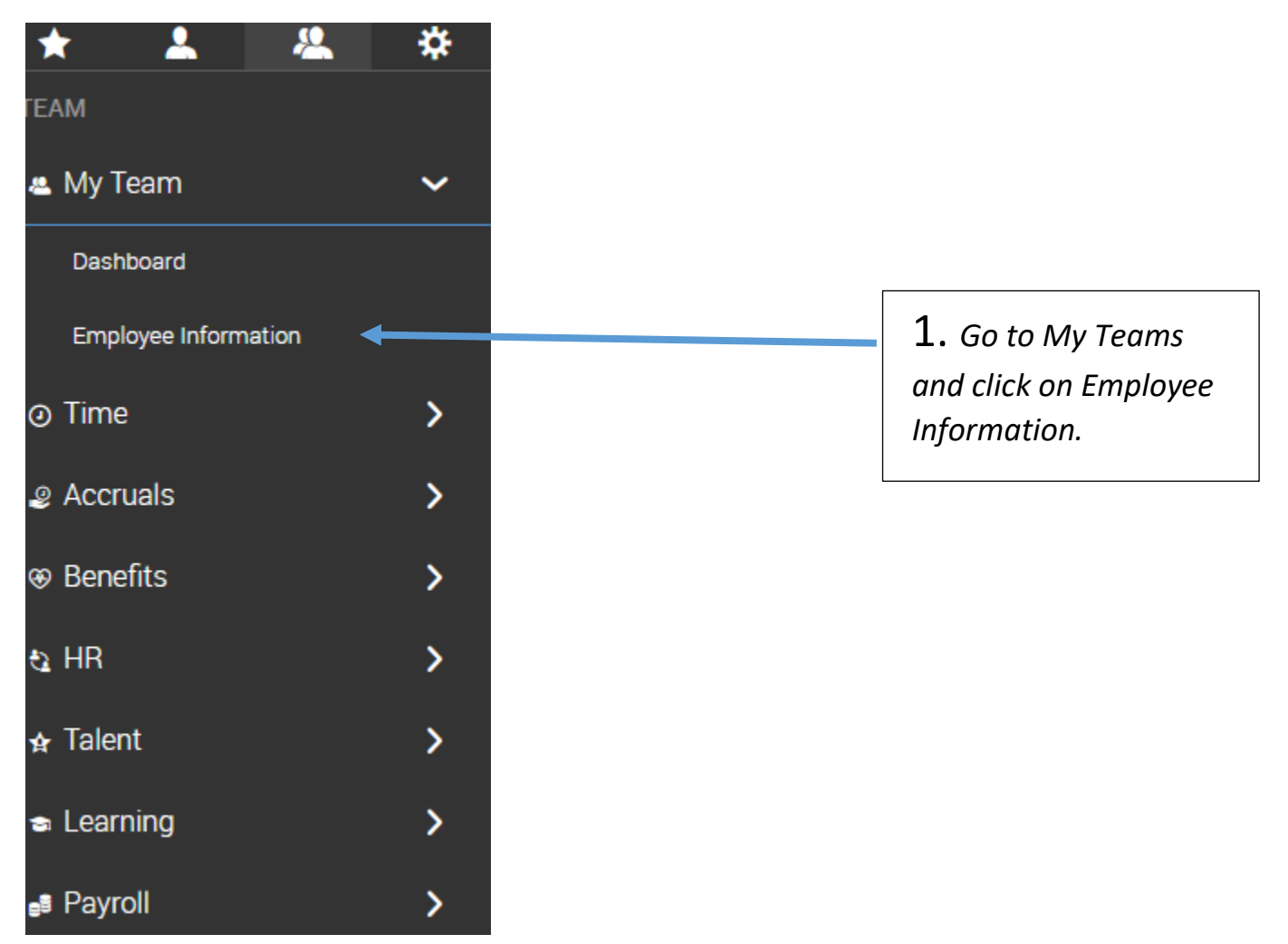

III. Adding Base Compensation on Employee Profile

| Employee I | nformation  |         |         |         |           |    |              |   |                 |                |                |            |    | н        | IRE | TE       | RMIN | ATE      | REHIRE   | VIEW       |   |           |
|------------|-------------|---------|---------|---------|-----------|----|--------------|---|-----------------|----------------|----------------|------------|----|----------|-----|----------|------|----------|----------|------------|---|-----------|
| Page 1     | of1 ▶ 1-1o  | f 1 Row | s Saveo | d: [Sys | stem] 🔻   |    |              |   |                 |                |                |            |    |          |     |          |      | Tr Col   | umns (3) | (3) ∎      | • |           |
|            | ↑ Employee  | . 🔻     | Badge   | -       | Username  | -  | 4t ¥ First N | • | ∔t Y Last N 👻   | Employee EIN   | -              | In Payroll | •  | Locked 👻 | w   | /orked 6 | -    | WC Job 1 | i 🔻      | ↓† ¥ Emplo | - |           |
|            | starts with | -       | -       | -       | -         | •  | starts with  | • | starts with 🛛 💌 | starts with    | •              | All        | •  | All 🔻    | •   |          | •    | -        | •        | !=         | • | C         |
|            |             |         |         |         |           |    | mary         |   | jones           |                |                |            |    |          |     |          |      |          |          | Terminated |   | $\otimes$ |
|            | 3045        |         |         |         | MJones304 | 15 | Mary         |   | Jones           | Saint Ann / Ke | arns Saint Ann | Yes        |    | No       |     |          |      |          |          | Active     |   |           |
|            |             |         |         |         |           |    |              |   |                 |                |                |            |    |          |     |          |      |          |          |            |   |           |
|            |             |         |         |         |           |    |              |   |                 |                |                |            |    |          |     |          |      |          |          |            |   |           |
|            |             |         |         |         |           |    |              |   |                 | •              |                |            |    |          |     |          |      |          |          |            |   |           |
|            |             |         |         |         |           |    |              |   |                 | 2. L           | .ook ι         | ıp en      | n  | plove    | e i | nai      | me   | e an     | d c      | lick       |   |           |
|            |             |         |         |         |           |    |              |   |                 |                |                | '          | '  | . '      |     |          |      |          |          |            |   |           |
|            |             |         |         |         |           |    |              |   |                 | on e           | mplo           | yee i      | nj | form     | ati | ion      | ic   | on.      |          |            |   |           |
|            |             |         |         |         |           |    |              |   |                 |                |                | -          | -  |          |     |          |      |          |          |            |   |           |
|            |             |         |         |         |           |    |              |   | L               |                |                |            |    |          |     |          |      |          |          |            |   |           |

# ← Employee Profile

| Mary Jones   Mary Jones   Mary | 2                                                      |
|----------------------------------------------------------------------------------------------------|--------------------------------------------------------|
| Main Peyroll HR Schedules                                                                                                    | <b>3</b> . Under Main tab, go to Base<br>Compensation. |
|                                                                                                    |                                                        |
| JUMP TO                                                                                                    |                                                        |
| Account Information                                                                                                    |                                                        |
| Two-Factor Authentication                                                                                                    |                                                        |
| Profiles                                                                                                    |                                                        |
| Managers                                                                                                    |                                                        |
| Workflow Delegation                                                                                                    |                                                        |
| Cost Centers                                                                                                    |                                                        |
| Personal Information                                                                                                    |                                                        |
| Badges                                                                                                    |                                                        |
| Account Demographics                                                                                                    |                                                        |
| Account Contacts                                                                                                    |                                                        |
| Pay Information                                                                                                    |                                                        |
| Total Compensation                                                                                                    |                                                        |
| Base Compensation                                                                                                    |                                                        |
|                                                                                                    |                                                        |

Dates

|                                             | 4. Click of                             | n Add.             |                   |             |          |                |                   |       |         |
|---------------------------------------------|-----------------------------------------|--------------------|-------------------|-------------|----------|----------------|-------------------|-------|---------|
| Base Compensation                           |                                         |                    |                   |             |          |                |                   |       |         |
| <ol> <li>Rates must be reapplied</li> </ol> | d for changes to take place retroactive | ely. Reapply Rates |                   |             |          |                |                   |       |         |
| Current Compensation                        |                                         |                    |                   |             |          |                |                   |       |         |
| Annual                                      | \$0.00 / 2080.00hrs                     | Pay Period         | \$0.00            | / 173.33hrs | Hourly   |                | \$u. <sup>0</sup> |       |         |
| ← Page         1         of 1 ▶ 1-1         | of 1 Rows Annual 👻                      |                    |                   |             |          |                |                   |       | Add     |
| ↓ Effective From An                         | inual \$% Change                        | Amount \$          | Hours             | РР          | Amount I | arning Autopay | Autopay Type      | Notes | Actions |
| 12/31/1900 \$0                              | .00                                     | \$0.00000 / PP     | 2080.00hrs / Year | 12          |          |                | Amount            |       |         |

|                | Edit Base Compensation                                                                                                    | <b>5.</b> Choose Effective date.                                         |                                                       |
|----------------|----------------------------------------------------------------------------------------------------|--------------------------------------------------------------------------|-------------------------------------------------------|
| 1-:<br>A<br>\$ | Effective From *          08/01/2020       Image: Constraint of the second second s | Amount * Per<br>14.50000 \$ Hour •<br>PP in Year *<br>12<br>Autopay Type | <b>6.</b> Type in<br>wage, per<br>hour/month<br>/year |
| Au             | <b>7.</b> Choose Pay Period (#s) – 12, 24<br>or 26                                                                                                    | Both                                                                     |                                                       |

Base Compensation line will populate as below.

| Base Compensation                                                               | ı                                                                           |                        |                                |                            |                 |        |                        |                             |       |                  |
|---------------------------------------------------------------------------------|-----------------------------------------------------------------------------|------------------------|--------------------------------|----------------------------|-----------------|--------|------------------------|-----------------------------|-------|------------------|
| i Rates must be                                                                 | reapplied for changes to                                                    | take place retroactive | ely. Reapply Rates             |                            |                 |        |                        |                             |       |                  |
| Current Compensation                                                            | ı                                                                           |                        |                                |                            |                 |        |                        |                             |       |                  |
| Annual                                                                          | \$28,275.00                                                                 | / 1950.00hrs           | Pay Period                     | \$2,356.25 /               | 162.50hrs       | Hourly |                        | \$14.50000                  |       |                  |
|                                                                                 |                                                                             |                        |                                |                            |                 |        |                        |                             |       |                  |
|                                                                                 | ▶ 1 - 2 of 2 Rows                                                           | Annual 👻               |                                |                            |                 |        |                        |                             |       | + Add            |
| <ul> <li>Page 1 of 1</li> <li>↓ Effective From</li> </ul>                       | ▶ 1 - 2 of 2 Rows                                                           | Annual ▼<br>% Change   | Amount \$                      | Hours                      | РР              |        | Amount Earning Autopay | Autopay Type                | Notes | + Add<br>Actions |
| <ul> <li>✓ Page 1 of 1</li> <li>✓ Effective From</li> <li>08/01/2020</li> </ul> | <ul> <li>1 - 2 of 2 Rows</li> <li>Annual \$</li> <li>\$28,275.00</li> </ul> | Annual 👻<br>% Change   | Amount \$<br>\$14.50000 / Hour | Hours<br>1950.00hrs / Year | <b>PP</b><br>12 |        | Amount Earning Autopay | <b>Autopay Type</b><br>Both | Notes | + Add<br>Actions |

| . Enterin                                         | g Payroll Info                                                                                                    |                                         | <b>1.</b> Click on Payroll Tab |
|---------------------------------------------------|----------------------------------------------------------------------------------------------------|-----------------------------------------|--------------------------------|
| A. Ear                                            | nings<br>e<br>Jones   🖂   🎝                                                                                                    |                                         | DOWNLOAD PDF SAVE              |
| Payroll HF                                        | ee ID: 3045   Hired Det ArAug, 2020 ( 8 Days)                                                                                     | <b>2.</b> Click on Earnings.            |                                |
| IUMP TO<br>Earnings Deductions<br>Tax Information | Earnings       I     of 1     0 Rows     Currently S       I     Seq.     Earning     Begin Date       (i)     No Data to Display | Scheduled 🕶<br>e End Date Calcs Last PR | МТД ОТР                        |
|                                                   | Deductions                                                                                                    | <b>3.</b> Click on New Earni            | ng.                            |
|                                                   |                                                                                                    |                                         |                                |
| ▶ 0 R                                             | New Earning                                                                                                    |                                         | ×                              |
| ing                                               | Please select earning type to u                                                                                                   | use for new earning.                    |                                |
| olay                                              | Earning                                                                                                    |                                         |                                |
|                                                   | Choose                                                                                                    |                                         | ×                              |
|                                                   |                                                                                                    | CANCEL                                  |                                |

Other ear Other ear Other ear *choose Regular. Other earnings to add as applicable, ex. Stipend, Housing Benefit, etc.* 

vill proces

|                |                      | CENTRALLY                 | HR (CHR) NEW H    | IRE PROCESS                       |            |
|----------------|----------------------|---------------------------|-------------------|-----------------------------------|------------|
|                |                      | <b>6.</b> Enter hire date | e, or when earnin | as should start.                  | SAVE & ADD |
|                | C Scheduled Lanning  |                           |                   |                                   |            |
|                | JUMP TO              | Scheduled Earning         |                   |                                   | Í          |
|                | Scheduled Earning    | Earning                   | Begin Date *      | End Date                          |            |
|                | Settings             | REG                       | 08/09/2020        | mm/dd/yyyy                        |            |
|                | Goal                 | Priority Sequence         | Annual Max \$     | Annualized Target Compensation \$ |            |
|                | Cost Center Defaults |                           |                   | >                                 |            |
| <b>7.</b> Ente | er amount type,      | . ex. Flat                |                   |                                   | ried       |
| amount         | t, per hours, etc    |                           | 0. E              | nter amount per pay pe            | 1100.      |
|                |                      | Amount Type               | Amount *          | ŝ                                 |            |
|                |                      | Minimum                   |                   |                                   |            |
|                |                      | N/A                       | •                 |                                   |            |
|                |                      | Maximum                   |                   |                                   |            |
|                |                      | N/A                       | Q /               | Entor nav fraguancy               |            |
|                |                      |                           | J. 1              | inter puy frequency.              |            |

# Completed Scheduled Earning will populate as below.

| Scheduled Earning    |                                 |                 |         |                                   | SAVE |
|----------------------|---------------------------------|-----------------|---------|-----------------------------------|------|
| JUMP TO              | Scheduled Earning               |                 |         |                                   |      |
| Scheduled Earning    | Earning                         | Begin Date *    |         | End Date                          |      |
| Settings             | REG                             | 08/01/2020      | <b></b> | mm/dd/yyyy                        |      |
| Gool                 | Priority Sequence               | Annual Max S    |         | Annualized Target Compensation \$ |      |
|                      | 1                               |                 | ŝ       |                                   | \$   |
| Cost Center Defaults | Pay Statement Types To Apply To |                 | 10      |                                   |      |
|                      | All Pay Statement Types         | EQ              |         |                                   |      |
|                      | 1.5                             |                 |         |                                   |      |
|                      |                                 |                 |         |                                   |      |
|                      | Settings                        |                 |         |                                   |      |
|                      | Employee                        |                 |         |                                   |      |
|                      | Amount Type                     | Earnings        |         | Hourly Rate *                     |      |
|                      | Rate * Hours                    | Choose Earnings | Eq. 🖉   | 14.50000                          |      |
|                      | Use Amount Only                 |                 |         |                                   |      |
|                      | Minimum                         |                 |         |                                   |      |
|                      | N/A                             | *               |         |                                   |      |
|                      | Maximum                         |                 |         |                                   |      |
|                      | N/A                             | *               |         |                                   |      |
|                      |                                 |                 |         |                                   |      |
|                      | Frequency *                     |                 |         |                                   |      |

B. Deductions

**1.** Click on New Deduction.

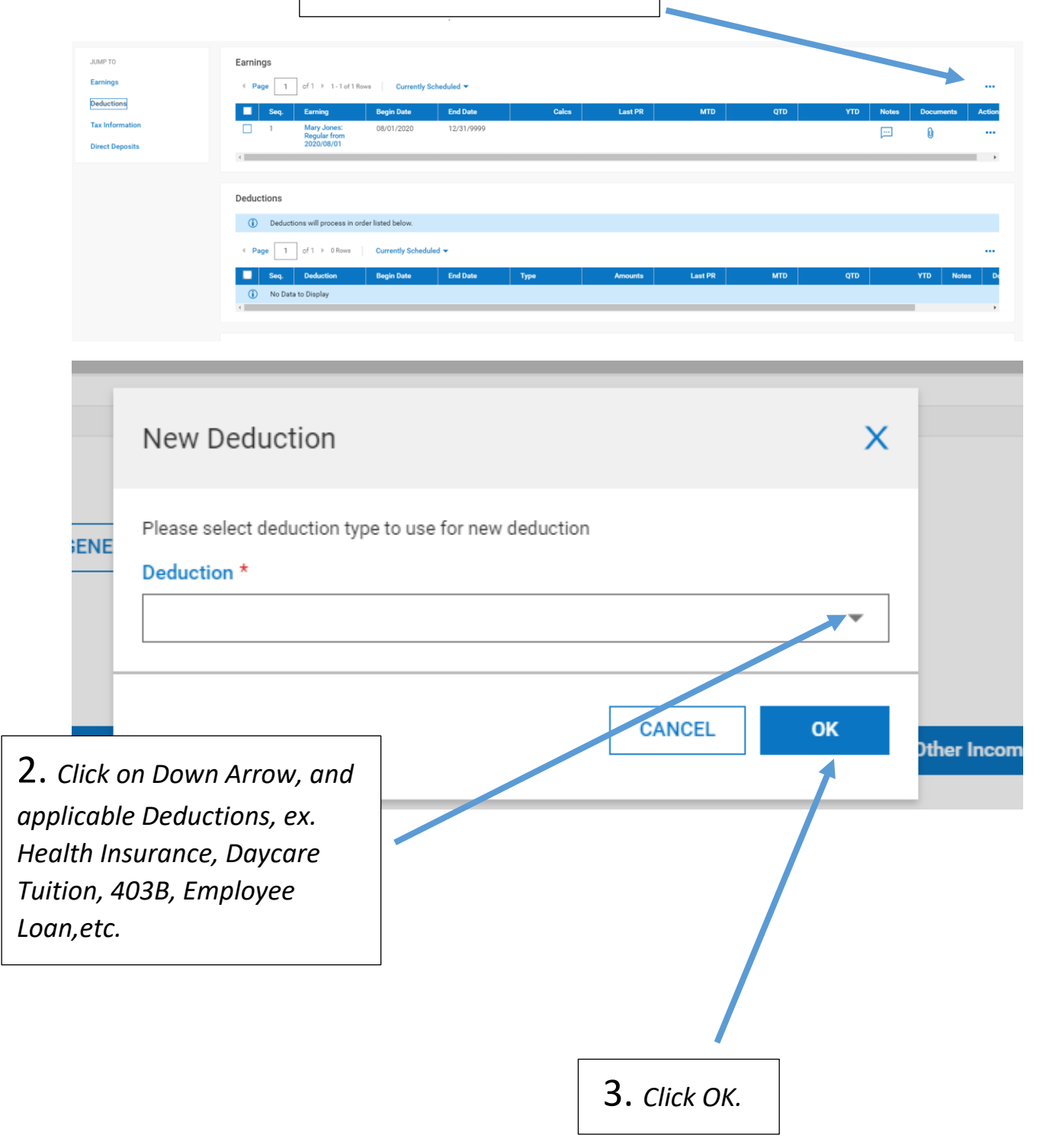

#### **CENTRALLY HR (CHR) NEW HIRE PROCESS** 4. Enter Date. Contraction SAVE & ADD JUMP TO Scheduled Deduction Scheduled Deductio Begin Date \* mm/dd/yyyy Daycare Tuition 08/01/2020 Settings Priority Sequence nual Max \$ inual Max ER \$ Arrearage Setting: Ś 1 ŝ Cost Conter Default Pay Statement Types To Apply To Eð Vendor 5. Enter Amount Type, ex. Flat Amount, etc. Click down arrow for options. Settings Additional Info Enter Additional Info Settings: Employee Amount Type \* Flat \$ Amount 135.00 \$ Ŧ Minimum N/A Ŧ 6. Enter Amount. Maximum N/A • Frequency \* Every Scheduled Pay Block Last (3rd or 5th) 7. Choose Frequency. Settings: Employer Amount Type Amount Flat \$ Amount Ŧ 0.00 ŝ Minimum • N/A Maximum • N/A Frequency 8. Employer Settings is required • but amount can be set up to 0.00 **9.** Frequency is same as Step 7. Scheduled Deduction SAVE & ADD **10.** Click Save and Add. Page 17 of 26

Deduction line should populate as follows:

| eductio                  | ons     |                         |                  |             |      |          |         |     |  |
|--------------------------|---------|-------------------------|------------------|-------------|------|----------|---------|-----|--|
| (j)                      | Deducti | ons will process in ord | er listed below. |             |      |          |         |     |  |
| <ul> <li>Page</li> </ul> | 1       | of1 ▶ 1-1 of1 Rov       | vs Currently S   | Scheduled 🔻 |      |          |         |     |  |
|                          | Seq.    | Deduction               | Begin Date       | End Date    | Туре | Amounts  | Last PR | MTD |  |
|                          | 1       | Daycare Tuition         | 08/01/2020       | 12/31/9999  | EE   | \$135.00 |         |     |  |
|                          |         |                         |                  |             |      |          |         |     |  |

| C. Tax Info<br>Federal | ormation<br>  Tax                                              | <b>1</b> . c            | lick and A      | Add.            |           |              |               |                      |                        |
|------------------------|----------------------------------------------------------------|-------------------------|-----------------|-----------------|-----------|--------------|---------------|----------------------|------------------------|
| JUMP TO                |                                                                |                         |                 |                 |           |              |               |                      |                        |
| Earnings               | 4 Page 1 of 1 ▶                                                | 1 - 1 of 1 Rows Current | tly Scheduled 👻 |                 |           |              |               |                      |                        |
| Deductions             | Seq. Deducti                                                   | on Begin Date           | End Date        | Туре            | Amounts   | Last PR      | MTD           | στρ                  | YTD Notes Do           |
| Tax Information        | 1 Daycare                                                      | Tuition 08/01/2020      | 12/31/9999      | EE              | \$135.00  |              |               |                      | pin l                  |
| Direct Deposits        | e.                                                             |                         |                 |                 |           |              |               |                      | •                      |
|                        | Tax Information<br>FEDERAL STATE<br>Current<br>≤ Page 1 of 1 → | LOCAL GENERAL           |                 |                 |           |              |               |                      |                        |
|                        | ↓ Date From F                                                  | form 2020 W4 EE Wit     | hhold Two Jobs  | Claim Dependent | Deduction | Other Income | Filing Status | Number Of Allowances | Additional Withholding |
|                        | 12/31/1900                                                     | lo Yes                  | No              |                 |           |              | Single        |                      | \$0.0                  |
|                        | •                                                              |                         |                 |                 |           |              |               |                      | •                      |

| 2        | _     |       |       |
|----------|-------|-------|-------|
| 1.       | Fnter | start | date  |
| <u> </u> | LIICI | Juni  | uull. |

| , and the second second s |                                           |
|----------------------------------------------------------------------------------------------------|-------------------------------------------|
|                                                                                                    | <b>3.</b> Enter Yes.                      |
| 08/01/2020                                                                                                    | Form 2020 W4 *                            |
| 66/61/2020                                                                                                    | 165                                       |
| EE Withhold *                                                                                                    | Filing Status *                           |
| Yes 👻                                                                                                    | Married Filing Jointly                    |
| Two Jobs                                                                                                    | Claim Dependent                           |
| No 💌                                                                                                    | \$                                        |
| Deduction                                                                                                    | Other Income                              |
| \$                                                                                                    | \$                                        |
| Number of Allowances                                                                                                    | Lock in Letter Received                   |
| 0                                                                                                    |                                           |
|                                                                                                    |                                           |
| Type Additional Withholding                                                                                                    | Rounding *                                |
| S • 0.00                                                                                                    |                                           |
| Type Override Amount                                                                                                    |                                           |
| \$ • 0.00                                                                                                    | <b>4.</b> Enter all pertinent information |
|                                                                                                    | as completed in W4 form.                  |
|                                                                                                    | CANCEL                                    |
|                                                                                                    |                                           |
|                                                                                                    |                                           |

# Completed Federal Tax Info.

| Tax Informat | tion  |              |            |                                      |    |              |                           |                      |                        |
|--------------|-------|--------------|------------|--------------------------------------|----|--------------|---------------------------|----------------------|------------------------|
| FEDERAL      | STATE | LOCAL        | GENERAL    |                                      |    |              |                           |                      |                        |
| Current      |       |              |            | Hooray!<br>Taxes added successfully. |    |              |                           |                      |                        |
| ↓ Date From  | F     | form 2020 W4 | EE Withhol |                                      | ок | Other Income | Filing Status             | Number Of Allowances | Additional Withholding |
| 08/01/202    | 10 Y  | 'es          | Yes        | No                                   |    |              | Married Filing<br>Jointly |                      | \$0.01                 |
| 4            |       |              |            |                                      |    |              |                           |                      |                        |

|                                                |                     | 6. Click on State Tax. |
|------------------------------------------------|---------------------|------------------------|
| Tax Information                                |                     |                        |
|                                                |                     |                        |
|                                                |                     | + Au                   |
| <ul> <li>Jurisdiction</li> <li>Utah</li> </ul> |                     | Actions                |
| Fields                                         | Value               | Effective Date         |
| Num of allowances                              | 0                   |                        |
| Out-of-State Deductions Reduce SUTA Wage Base  | No                  |                        |
| Filing Status 🕜                                | s                   | 12/31/1900             |
| Tax Codes                                      |                     |                        |
| EE WITHHOLD SOUTH FILED ALLOWANCES             | ADDITIONAL OVERRIDE | ROUNDING FROM          |
| Block W/H                                      | ceived              | Default ~ 12/31/1900 + |
|                                                |                     |                        |

D. Direct Deposit

|                | 1                   |                  |          |                 |           |              |                           |                      |                        |
|----------------|---------------------|------------------|----------|-----------------|-----------|--------------|---------------------------|----------------------|------------------------|
| ✓ Page 1       | of1 ▶ 1-1of1Rows    |                  |          |                 |           |              |                           |                      |                        |
| ↓ Date From    | Form 2020 W4        | EE Withhold      | Two Jobs | Claim Dependent | Deduction | Other Income | Filing Status             | Number Of Allowances | Additional Withholding |
| 08/01/2020     | Yes                 | Yes              | No       |                 |           |              | Married Filing<br>Jointly |                      | \$0.0                  |
| e l            |                     |                  |          |                 |           |              |                           |                      | •                      |
| History        |                     |                  |          |                 |           |              |                           |                      |                        |
| ← Page 1       | of1 ▶ 1-1 of1 Rows  |                  |          |                 |           |              |                           |                      |                        |
| ↓ Date From    | Form 2020 W4        | EE Withhold      | Two Jobs | Claim Dependent | Deduction | Other Income | Filing Status             | Number Of Allowances | Additional Withholding |
| 12/31/1900     | No                  | Yes              | No       |                 |           |              | Single                    | 0                    | \$0.0                  |
| 4              |                     |                  |          |                 |           |              |                           |                      | ÷                      |
|                |                     |                  |          |                 |           |              |                           |                      |                        |
| Direct Deposit | S                   |                  |          |                 |           |              |                           |                      |                        |
| ← Page 1       | ] of 1 ⊨ 0 Rows   A | ctive Accounts 💌 |          |                 |           |              |                           |                      | + Add                  |
| Туре           | Active From         | Active To        | Cale Me  | thod Acc        | ount Type | ABA # / Bert | ng # /                    | ccount # Notes Do    | cuments Actions        |
| (i) No Dat     | to Display          |                  |          |                 |           |              |                           |                      |                        |
|                |                     | _                |          |                 |           |              |                           |                      |                        |
|                |                     | 1 Cli            | rk Add   |                 |           |              |                           |                      |                        |
|                |                     | <b>-</b> . cm    |          | •               |           |              |                           |                      |                        |
|                |                     |                  |          |                 |           |              |                           |                      |                        |

|                                        | <b>2.</b> Enter Start Date.                          |                                                  |
|----------------------------------------|------------------------------------------------------|--------------------------------------------------|
|                                        | Add New Direct Deposit                               | ×                                                |
|                                        | Name<br>Enter Name                                   | Description3. Enter End date or<br>keep default. |
|                                        | Active From * 08/01/2020                             | Active To * 12/31/2099                           |
|                                        | Deposit Type Direct Deposit                          | Bank Account Type * Checking                     |
| <b>-</b>                               | Calculation Method * Entire/Remainder                | <b>4.</b> Enter Bank Account Type.               |
| <b>5.</b> Click<br>on down<br>arrow to | Arrearage Function                                   | Frequency *                                      |
| choose<br>Calculation                  | Account # *                                          | 6. Enter Frequency.                              |
| Method:<br>Entire/Rem                  | 3456789123<br>ABA # / Bank Routing # *               | 3456789123<br>Pre-Note Status *                  |
| Amount,<br>etc.                        | 124700219                                            | Ready To Send 👻                                  |
|                                        | <b>7.</b> Enter Bank Account # (tv<br>and Routing #. | vice)                                            |
|                                        |                                                      | 8. Click Save.                                   |

E. New Hire Employee Profile printout

| ← Employee Profile                                            | 1. Click Download F               | PDF             | DOWNLOAD POP SAVE   |
|---------------------------------------------------------------|-----------------------------------|-----------------|---------------------|
| Mary Jones   🔤   🍰<br>Employee ID: 3045   Hired Date: 01 Aug. | 2020 (8 Days)                     |                 | New Look            |
| Main Payroll HR Schedules ACA                                 | € Edit Tabs                       |                 |                     |
| Print Settings                                                |                                   |                 | ;                   |
| JUMP TO                                                       | Select all                        |                 |                     |
| Employee Information                                          | ✓ Name                            | ✓ Username      | Locale              |
| Account Demographics                                          | Time Zone                         | Social Security | Employee Id         |
| Managers                                                      | ✓ Badge Id #1                     | Badge Id #2     | Badge Id #3         |
| Profiles                                                      | Account Status                    | ✓ Primary Email | Secondary Email     |
| Pay Information                                               | Work Phone                        | Cell Phone      | Home Phone          |
| Cost Centers                                                  | Worked 600 Hours (for Basic Life) | ) WC Job Title  | Address             |
| Accruals                                                      | ✓ Date Hired                      | Date Terminated | Date Started        |
| Annual Compensation Graph                                     | Review Date                       | ✓ Birthday      | Seniority Date      |
| Earnings                                                      | ✓ Date Re-Hired                   | PEO Hired       | Date Deceased       |
| Deductions                                                    | Date Retired                      | Photo           |                     |
| Tax Allowance Settings                                        |                                   |                 |                     |
| Direct Deposits<br>Benefit Plans                              | Account Demographics              |                 |                     |
|                                                               |                                   |                 | CANCEL DOWNLOAD PDF |
|                                                               |                                   |                 |                     |
| 2. Scroll down                                                | to check or customiz              | e which data to |                     |
| include in the p                                              | rint settings.                    |                 |                     |
|                                                               |                                   |                 |                     |
|                                                               |                                   |                 |                     |
|                                                               |                                   |                 |                     |
|                                                               |                                   |                 |                     |
|                                                               |                                   |                 |                     |
| <b>3.</b> Click dow                                           | nload and print or so             | ave.            |                     |

# This printout replaces the "New Hire sheet" form, and can be submitted to Diocese for record keeping.

| ÷                      | Catholic Diocese of Salt<br>27 C Street<br>Salt Lake City, UT 8410<br>United States<br>87-0215468 | Laiemployee Informati<br>3 | on                                                                                                    |                   |
|------------------------|---------------------------------------------------------------------------------------------------|----------------------------|----------------------------------------------------------------------------------------------------|-------------------|
| Employee Information   |                                                                                                   |                            |                                                                                                    |                   |
| Name                   | Mary Jones                                                                                        |                            |                                                                                                    |                   |
| Social Security        | 234-56-7891                                                                                       |                            |                                                                                                    |                   |
| Employee Id            | 3045                                                                                              |                            |                                                                                                    |                   |
| Username               | MJones3045                                                                                        |                            |                                                                                                    |                   |
| Status                 | Active                                                                                            |                            |                                                                                                    |                   |
| Primary Email          | nell.cline@dioslc.org                                                                             |                            |                                                                                                    |                   |
| Address                | 345 E 678 W                                                                                       |                            |                                                                                                    |                   |
|                        | Salt Lake City, UT 8410                                                                           | 3                          |                                                                                                    |                   |
| Birthday               | 01/01/1980                                                                                        |                            |                                                                                                    |                   |
| Hired                  | 08/01/2020                                                                                        |                            |                                                                                                    |                   |
| Account Demographics   |                                                                                                   |                            |                                                                                                    |                   |
| Ethnicity              |                                                                                                   |                            |                                                                                                    |                   |
|                        |                                                                                                   |                            |                                                                                                    |                   |
| Managers               |                                                                                                   |                            |                                                                                                    |                   |
| Manager 1              | Susan M. Nakaba                                                                                   |                            |                                                                                                    |                   |
| HR Contact             | Anna Marie Pezely                                                                                 |                            |                                                                                                    |                   |
| Profiles               |                                                                                                   |                            |                                                                                                    |                   |
| Pay Period             | Kearne-Saint Ann Cohon                                                                            | al Monthly                 |                                                                                                    |                   |
| Security               | Employee                                                                                          | a montulity                |                                                                                                    |                   |
| security               | employee                                                                                          |                            |                                                                                                    |                   |
| Pay Information        |                                                                                                   |                            |                                                                                                    |                   |
| Base Compensation      |                                                                                                   |                            |                                                                                                    |                   |
|                        | Amount                                                                                            | Hours                      |                                                                                                    |                   |
| Annual                 | \$28,275.00                                                                                       | 1950.00                    |                                                                                                    |                   |
| Pay Period             | \$2,356.25                                                                                        | 162.50                     |                                                                                                    |                   |
| louity                 | \$14.50                                                                                           |                            |                                                                                                    |                   |
| Employee Type          | Full Time Non Exempt                                                                              |                            |                                                                                                    |                   |
| Automatic Pay Grade S  | itep                                                                                              |                            |                                                                                                    |                   |
| Cost Centers           |                                                                                                   |                            |                                                                                                    |                   |
| Cost Centers           | Staff                                                                                             |                            |                                                                                                    |                   |
| Deductions             |                                                                                                   |                            |                                                                                                    |                   |
| Deductions             |                                                                                                   |                            |                                                                                                    |                   |
| Begin Date End Date    | \$ % La                                                                                           | ast PR YTD                 |                                                                                                    |                   |
| Daycare Tuition        | FE 135.00                                                                                         |                            |                                                                                                    |                   |
|                        |                                                                                                   |                            |                                                                                                    |                   |
| Tax Allowance Settings |                                                                                                   |                            |                                                                                                    |                   |
| Unemployment State     | From Date To Da                                                                                   | ate                        |                                                                                                    |                   |
| Utah                   | 12/31/1900 12/31                                                                                  | /9999                      |                                                                                                    |                   |
| Federal                | Married Filing Jointhul/0                                                                         |                            |                                                                                                    |                   |
| - cucion               | Form 2020 W4: Yes                                                                                 |                            |                                                                                                    |                   |
|                        | Two Jobs: No                                                                                      |                            |                                                                                                    |                   |
|                        | Claim Dependent: \$0.00                                                                           |                            |                                                                                                    |                   |
|                        | Deduction: \$0.00                                                                                 |                            |                                                                                                    |                   |
|                        | Other Income: \$0.00                                                                              |                            |                                                                                                    |                   |
| Utah:                  | Allowances: 0 + 50.00                                                                             |                            |                                                                                                    |                   |
|                        | Filing Status: S                                                                                  |                            |                                                                                                    |                   |
|                        |                                                                                                   | Controlledip               | <u>_</u>                                                                                                    | Generated Opport  |
|                        |                                                                                                   | Phone: 540-345-6600        | Controlly UD                                                                                                    | Generated By: Mar |
|                        |                                                                                                   |                            | The second second |                   |

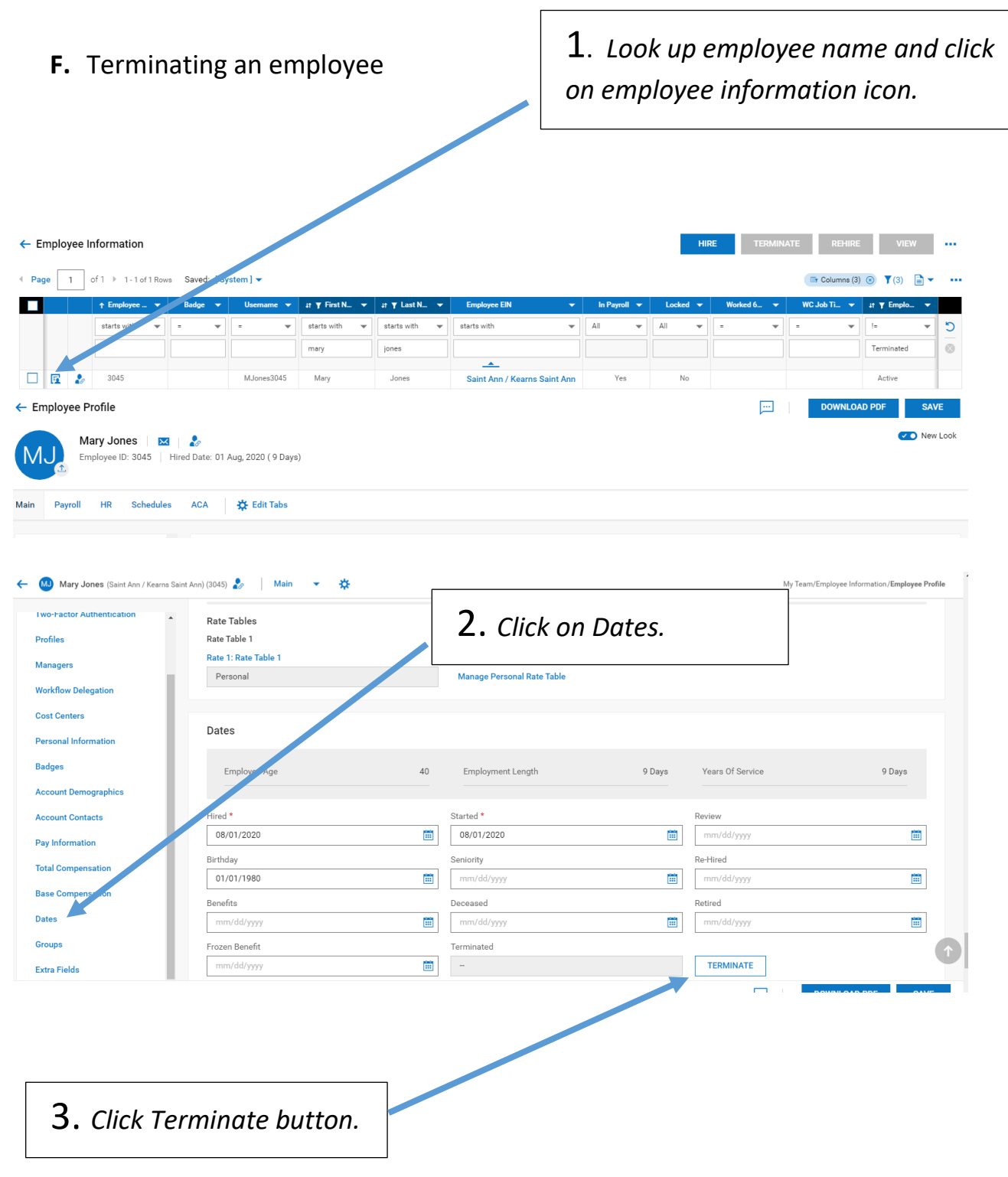

| ← Terminate Employee                                                                                                    | <b>2</b> . Enter Te                                                                                                    | rmination Date.                                                                        |                               | CONTINUE TERMINATE  |  |
|----------------------------------------------------------------------------------------------------|----------------------------------------------------------------------------------------------------|----------------------------------------------------------------------------------------|-------------------------------|---------------------|--|
| Mary Jones (Saint Ann / Kearns Saint Ar                                                                                                    | n) (3045) 🤰                                                                                                    |                                                                                        |                               |                     |  |
| JUMP TO<br>Termination Detail<br>End Dates<br>Manager(s) at Termination                                                                                   | Termination Detail<br>Employee<br>Mary Jones<br>Reason *                                                                                   | Account Status *<br>Terminated                                                         | Termination Date *            | -<br>-              |  |
| Exit Interview                                                                                                    | Other   Notice Given Notes Test Data Èmployee                                                                                              | Contros                                                                                | • 3. Choose Red<br>(optional) | ason and make notes |  |
| ← Terminate Emp<br>Mary Jones (Saint Ann / Kearns Saint An<br>JUMP TO<br>Termination Detail<br>End Dates<br>Manager(s) at Termination<br>Exit Internation | Enter end dates for<br>erage, if applicable.<br>(045)<br>End Dates<br>Berefit Coverage End Date<br>08/02/2020<br>Manager(s) at Termination | Benefit<br>End Of Month Date                                                           |                               |                     |  |
| Exit Interview                                                                                                    | Manager(s) at lermination Manager 1 Susan M. Nakaba Exit Interview Date mm/dd/yyyy Notes                                                   | HR Contact  R Contact  Anna Marie Pezely  Interviewer Type  Interviewer Type  Internal | Interviewer Choose Employee   | E                   |  |
| nd Dates<br>nefit Coverage End Date<br>08/02/2020                                                                                                    | e Terminate<br>You are about                                                                                                    | employee?<br>to terminate Mary Jones.<br>CANCEL                                        | TERMINATE                     |                     |  |
| anager(s) at Term                                                                                                    | 5. Click Terr                                                                                                    | ninate.                                                                                |                               |                     |  |

| 28                               | Item     | ns to Resolve                                               |                                                                                 | 6.          | Choose Skip. |      |
|----------------------------------|----------|-------------------------------------------------------------|---------------------------------------------------------------------------------|-------------|--------------|------|
|                                  | <b>i</b> | The following items need to<br>* To view all details please | o be resolved before continuing with the t<br>access this page in deaxtop view. | ermination. |              |      |
| End Da                           | ()       | Accruals cannot be paid out                                 | t.                                                                              |             |              |      |
| 3enefit C<br>08/02               |          | Resolutions:<br>Retry<br>Skir in Case Of Exception          | ons                                                                             |             |              |      |
| <b>Manag</b><br>Manager<br>Susan |          | <ul> <li>Skip</li> </ul>                                    |                                                                                 |             |              | _    |
| 7                                | . Cli    | ck Terminate.                                               |                                                                                 |             | CANCEL       | NATE |

| Account Status * Terminated                                                         |
|-------------------------------------------------------------------------------------|
| Done!<br>Mary Jones is terminated, to view their termination<br>details click here. |